## MP3 Fájlok sorrendjének beállítása

Vegye ki az SD kártyát a dallamos iskolacsengő vezérlőből

Töltse le a DF Sorter alkalmazást: http://iskolacsengo.gipen.hu/FAT32Sorter.exe

Indítsa el az alkalmazást – általában a webböngésző letöltések között található (PL. kattintson rá kétszer)

## SD kártya meghajtó kiválasztása

Válassza ki az SD kártya meghajtót, 1-es opció. A következő példában az SD kártya meghajtó az "E" meghajtó, így a folyamat:

Írja be az alkalmazásba: 1

Majd, adja meg a meghajtó jelét: E

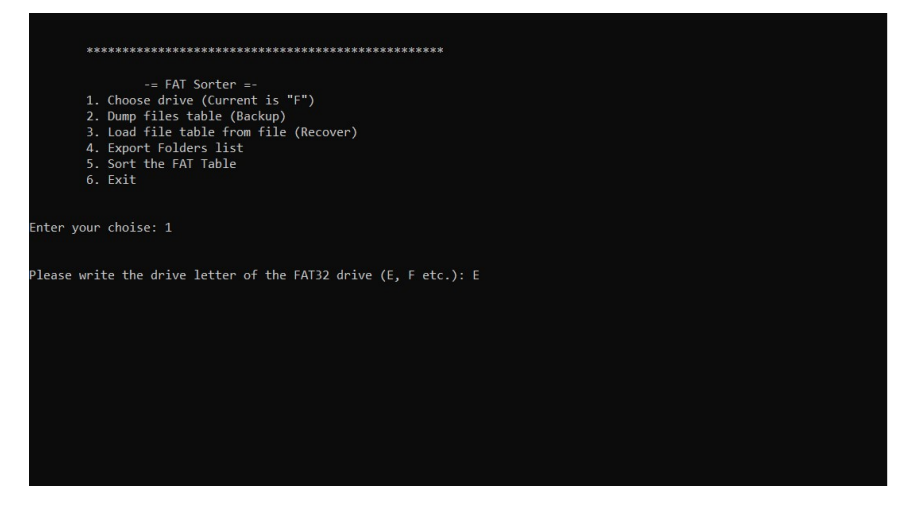

## Majd használja az Entert

Ahogyan a következő képen látható is, az E meghajtó van használatban:

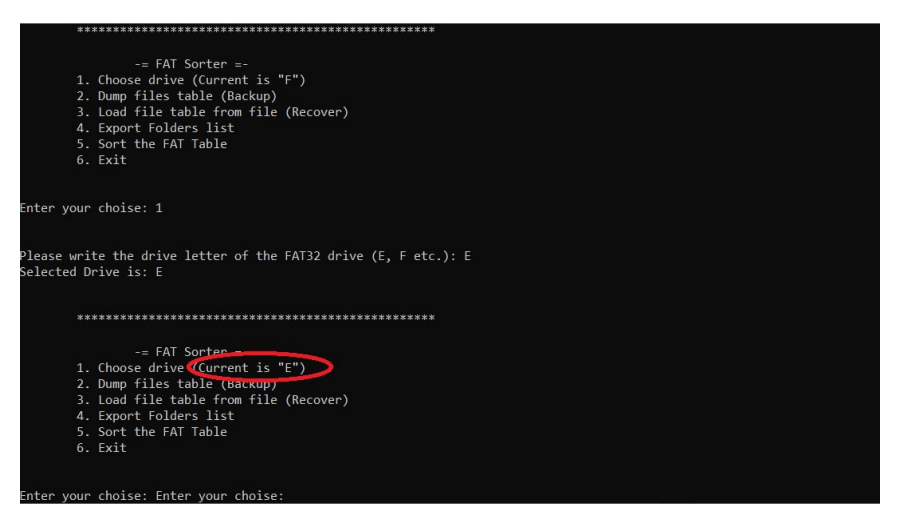

## Fájlok sorba rendezése

Válassza az 5-ös opciót, majd írja be "y" és használja az entert:

Írja be az alkalmazásba: 5

Majd, válassza a Yes opciót: y

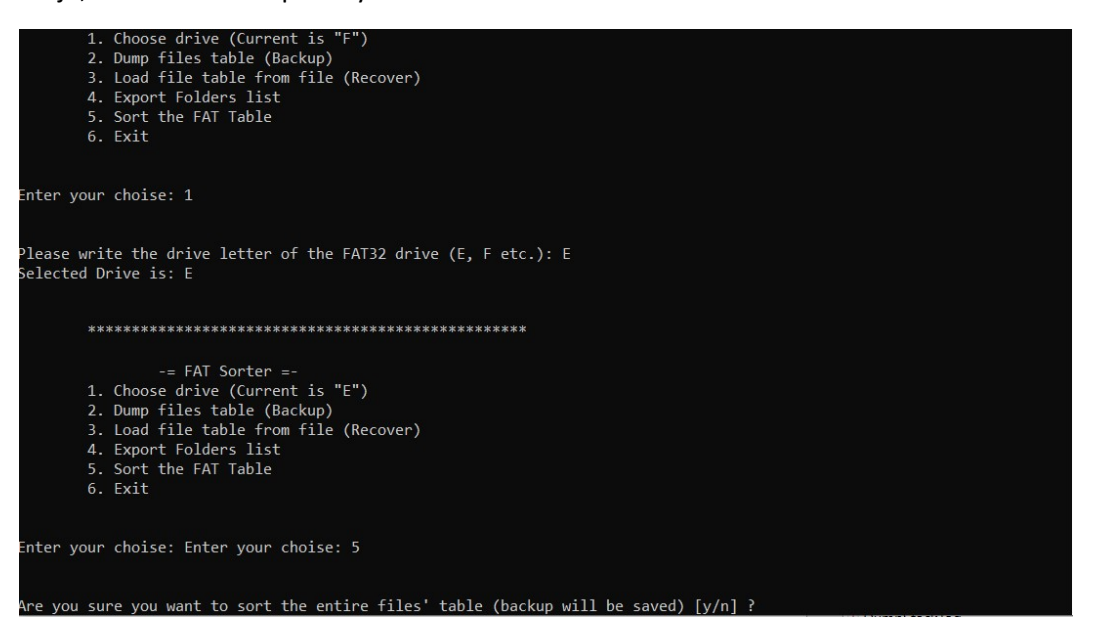

Majd használja az Entert

A következő képen a kész sorba rendezés eredménye látható

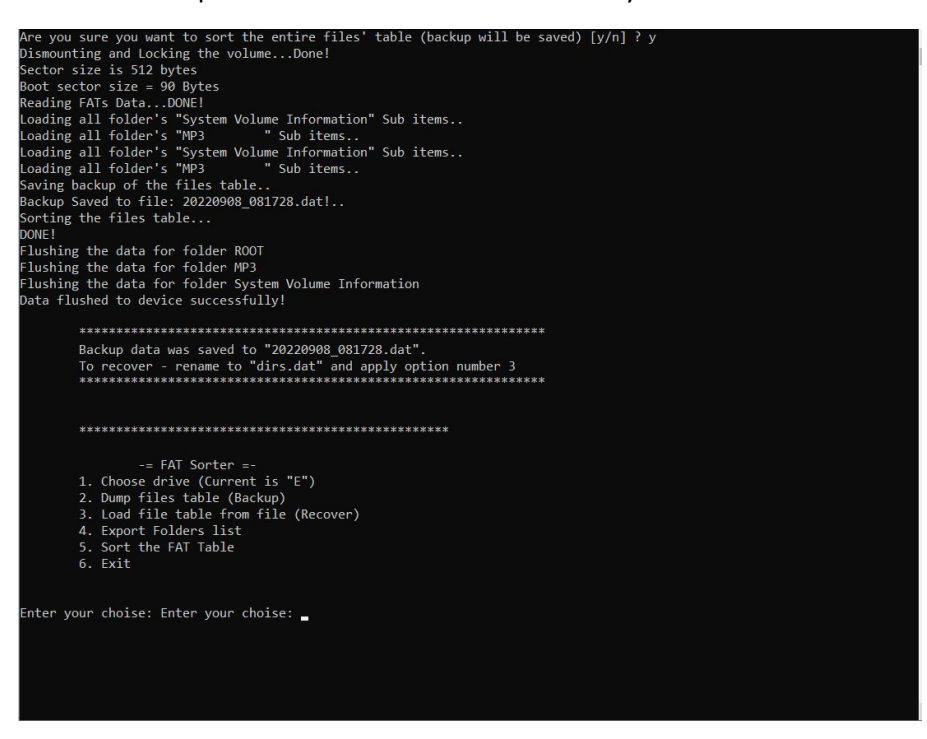

Zárja be a programot, a sorba rendezés elkészült.

Helyezze vissza az SD kártyát a dallamos iskolacsengőbe, majd áramtalanítsa a készüléket